# Ative a detecção de loopback nos switches Cisco 220 Series Smart Plus

## Objetivo

A Detecção de Loopback (LBD) é um recurso no switch que fornece proteção contra loops ao transmitir pacotes de protocolo de loop para fora das portas onde a proteção de loop foi ativada. Quando o switch envia um pacote de protocolo de loop e recebe o mesmo pacote, ele desliga a porta que recebeu o pacote.

O LBD opera independentemente do Spanning Tree Protocol (STP). Depois que um loop é descoberto, a porta que recebeu os loops é colocada no estado Desligar. Uma armadilha é enviada e o evento é registrado. Os administradores de rede podem definir um Intervalo de detecção que defina o intervalo de tempo entre pacotes LBD.

- As seguintes condições devem ser definidas para que o LBD esteja ativo em uma porta especificada:
- O LBD está habilitado globalmente.
- O LBD está ativado na porta específica.
- O status operacional da porta está ativado.
- A porta está no estado STP Forwarding (Encaminhamento STP) ou Disabled (Desabilitado).

Este artigo tem como objetivo mostrar como habilitar a detecção de loopback nos switches Cisco 220 Series Smart Plus.

#### Dispositivos aplicáveis

Série Sx220

Versão de software

• 1.1.0.14

### Habilitar detecção de loopback

Etapa 1. Faça login no utilitário baseado na Web do switch e escolha **Port Management > Loopback Detection Settings**.

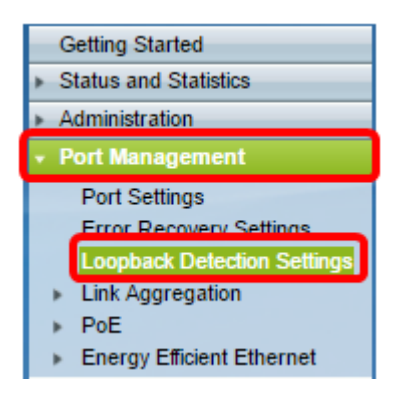

Etapa 2. Marque a caixa de seleção Habilitar para Detecção de Loopback.

| Loopback Detection Settings |                                  |  |  |  |
|-----------------------------|----------------------------------|--|--|--|
| Loopback Detection          |                                  |  |  |  |
| Detection Interval: 30      | sec (Range: 1 - 60, Default: 30) |  |  |  |
| Apply Cancel                |                                  |  |  |  |

Etapa 3. Insira um valor no campo *Intervalo de detecção*. Isso definiria o intervalo de tempo em segundos entre os pacotes LBD.

| Loopback Detection Settings  |                                  |
|------------------------------|----------------------------------|
| Loopback Detection: 🖉 Enable |                                  |
| Detection Interval: 25       | sec (Range: 1 - 60, Default: 30) |
| Apply Cancel                 |                                  |

Note: Neste exemplo, 25 é usado.

Etapa 4. Clique em Apply.

Etapa 5. Para salvar a configuração permanentemente, vá para a página Copiar/Salvar configuração ou clique no save ícone na parte superior da página.

#### Habilitar detecção de loopback na porta

Etapa 1. Na Tabela de configuração de porta de detecção de loopback, clique no botão de opção da porta que deseja configurar e clique em **Editar**.

| O 11     | GE11   | Disabled | Inactive |
|----------|--------|----------|----------|
| 0 12     | GE12   | Disabled | Inactive |
| <u> </u> | GE13   | Disabled | Inactive |
| 14       | GE14   | Disabled | Inactive |
| 0 15     | GE15   | Disabled | Inactive |
| 0 16     | GE16   | Disabled | Inactive |
| 0 17     | GE17   | Disabled | Inactive |
| 0 18     | GE18   | Disabled | Inactive |
| O 19     | GE19   | Disabled | Inactive |
| O 20     | GE20   | Disabled | Inactive |
| O 21     | GE21   | Disabled | Inactive |
| O 22     | GE22   | Disabled | Inactive |
| O 23     | GE23   | Disabled | Inactive |
| O 24     | GE24   | Disabled | Inactive |
| O 25     | GE25   | Disabled | Inactive |
| 0 26     | GE26   | Disabled | Inactive |
| Copy Se  | ttings | Edit     |          |

Note: Neste exemplo, a porta GE14 é escolhida.

Etapa 2. A janela Editar configurações da interface de detecção de loopback será exibida.

Na lista suspensa Interface, verifique se a porta especificada é a que você escolheu na Etapa 1. Caso contrário, clique na seta suspensa e escolha a porta direita.

| 🕒 Edit Loopback Detection Interface Settings - Google Ch 👝 回 🛛 |        |  |  |  |
|----------------------------------------------------------------|--------|--|--|--|
| 192.168.1.254/html/port_lbdEdit.html?port=GE14                 |        |  |  |  |
| Interface:       Port GE14       LAG 1                         |        |  |  |  |
| Loopback Detection State:                                      | Enable |  |  |  |
| Apply Close                                                    |        |  |  |  |
|                                                                |        |  |  |  |
|                                                                |        |  |  |  |
|                                                                |        |  |  |  |
|                                                                |        |  |  |  |

Etapa 3. Marque a caixa de seleção **Enable (Habilitar)** para Loopback Detection State (Estado de detecção de loopback).

| 🖹 Edit Loopback Detection Interface Settings - Google Ch 🗖 🗉 🛛 🔅 |  |  |  |  |
|------------------------------------------------------------------|--|--|--|--|
| 192.168.1.254/html/port_lbdEdit.html?port=GE14                   |  |  |  |  |
|                                                                  |  |  |  |  |
| Interface:    Port GE14   LAG 1                                  |  |  |  |  |
| Loopback Detection State: 💽 Enable                               |  |  |  |  |
| Apply Close                                                      |  |  |  |  |
|                                                                  |  |  |  |  |
|                                                                  |  |  |  |  |
|                                                                  |  |  |  |  |
|                                                                  |  |  |  |  |

Etapa 4. Clique em Apply.

Etapa 5. Para salvar a configuração permanentemente, vá para a página Copiar/Salvar configuração ou clique no save ícone na parte superior da página.

Etapa 6. Retorne à janela **Port Management > Loopback Detection Settings** para verificar sua configuração. O Estado Administrativo de Detecção de Loopback deve mostrar **Enabled (Habilitado)** e o Estado Operacional deve agora estar **Ativo**.

| Loc                                       | Loopback Detection Port Setting Table |           |                          |             |  |  |
|-------------------------------------------|---------------------------------------|-----------|--------------------------|-------------|--|--|
| Filter: Interface Type equals to Port  Go |                                       |           |                          |             |  |  |
|                                           | Entry No.                             | Interface | Loopback Detection State |             |  |  |
|                                           |                                       |           | Administrative           | Operational |  |  |
| 0                                         | 1                                     | GE1       | Disabled                 | Inactive    |  |  |
| 0                                         | 2                                     | GE2       | Disabled                 | Inactive    |  |  |
| 0                                         | 3                                     | GE3       | Enabled                  | Inactive    |  |  |
| 0                                         | 4                                     | GE4       | Disabled                 | Inactive    |  |  |
| 0                                         | 5                                     | GE5       | Disabled                 | Inactive    |  |  |
| 0                                         | 6                                     | GE6       | Disabled                 | Inactive    |  |  |
| 0                                         | 7                                     | GE7       | Enabled                  | Inactive    |  |  |
| 0                                         | 8                                     | GE8       | Disabled                 | Inactive    |  |  |
| 0                                         | 9                                     | GE9       | Disabled                 | Inactive    |  |  |
| 0                                         | 10                                    | GE10      | Disabled                 | Inactive    |  |  |
| 0                                         | 11                                    | GE11      | Disabled                 | Inactive    |  |  |
| 0                                         | 12                                    | GE12      | Disabled                 | Inactive    |  |  |
| 0                                         | 13                                    | GE13      | Disabled                 | Inactive    |  |  |
| •                                         | 14                                    | GE14      | Enabled                  | Active      |  |  |
| 0                                         | 15                                    | GE15      | Disabled                 | Inactive    |  |  |
| 0                                         | 16                                    | GE16      | Disabled                 | Inactive    |  |  |

Passo 7. Repita as Etapas 1 a 4 para cada porta que você deseja que o LBD seja ativado.

Agora você deve ter habilitado com êxito a Detecção de loopback em portas específicas do switch.